# ①『地位の承継』の申請

「電子申請」の場合、手数料は下記のいずれかによる納付になります。 ①**クレジットカード ②ペイジー** 

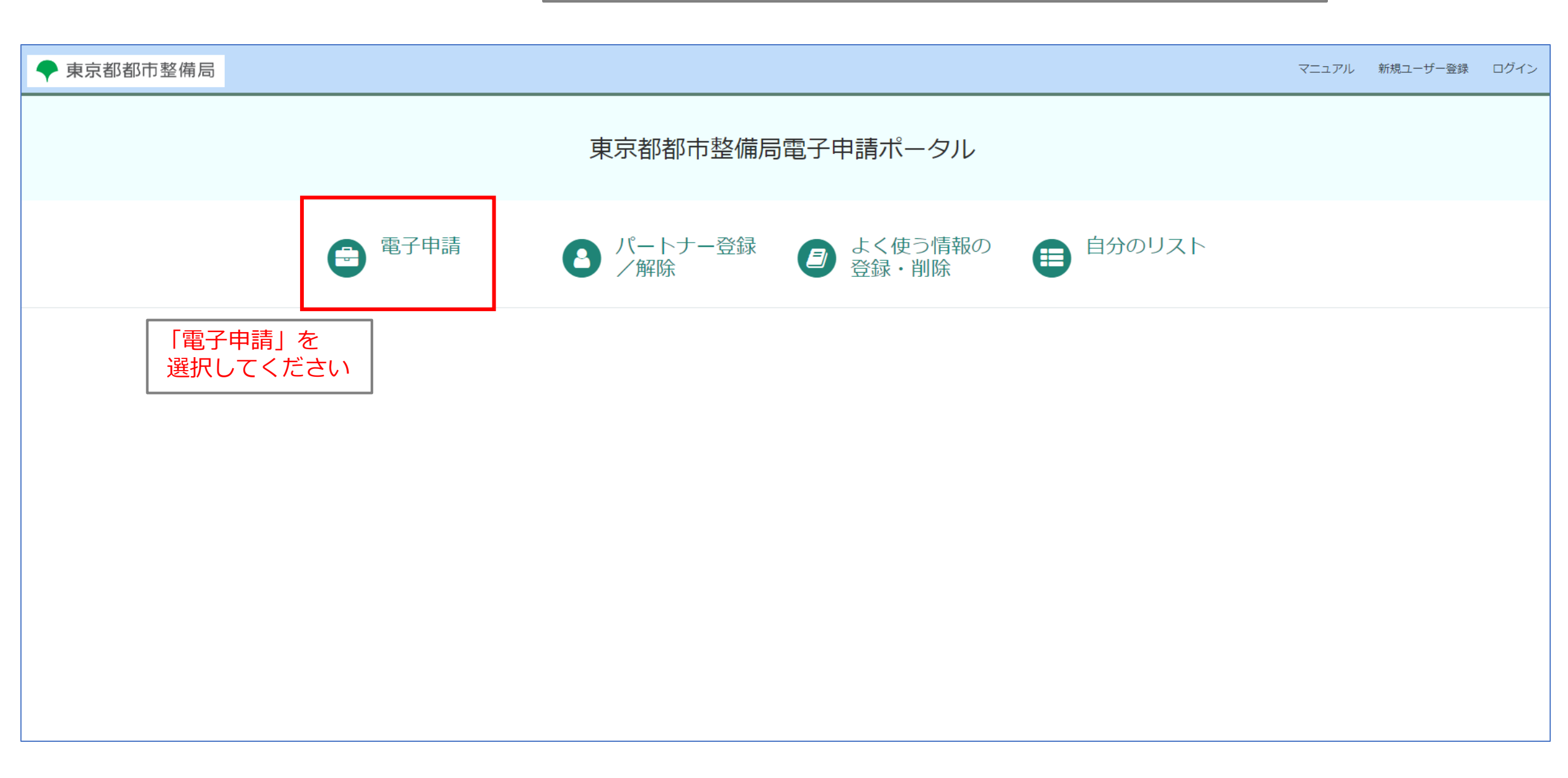

# ①『地位の承継』の申請

🔷 東京都都市整備局

マニュアル 新規ユーザー登録 ログイン

| ログイン        |      |
|-------------|------|
| ユーザー名       |      |
| パスワード       |      |
|             |      |
| パスワードを忘れた場合 | ログイン |

アカウントがありませんか? 新規ユーザー登録

「ユーザー名」「パスワード」 を入力し、ログインをクリック してください。

# ①『地位の承継』の申請

| ◆ 東京都都市整備局                                                                                                    |                                                                                   |                                      |                                                                 | マニュアル   |
|----------------------------------------------------------------------------------------------------|-----------------------------------------------------------------------------------|--------------------------------------|-----------------------------------------------------------------|---------|
| ホーム > 電子申請 > 長期優良住                                                                                                    | 宅促進法                                                                              | 植                                    | ¢索 Q                                                            |         |
| カテゴリ         ① 建築基準法         ① 建築基準法(指定確認検査機関         ① 東京都条例         〇 長期優良住宅促進法         認定         長期優良住宅その他         ① 建築物省エネ法         ① ボー低炭素化促進法         ① パリアフリー法         その他の法令等         事前相談 | 長期優良住宅碇進法<br><u>長期優良住宅認定</u><br>国第一号様式<br>詳細を表示<br><u>長期優良住宅その他(手数</u> …<br>詳細を表示 | <u>長期優良住宅変更認定</u><br>国第三号様式<br>詳細を表示 | 長期優良住宅その他(手数…           詳細を表示           「長期優良住宅その他<br>を選択してください | (手数料有)」 |

#### ②『地位の承継』の申請内容入力:「基本情報」

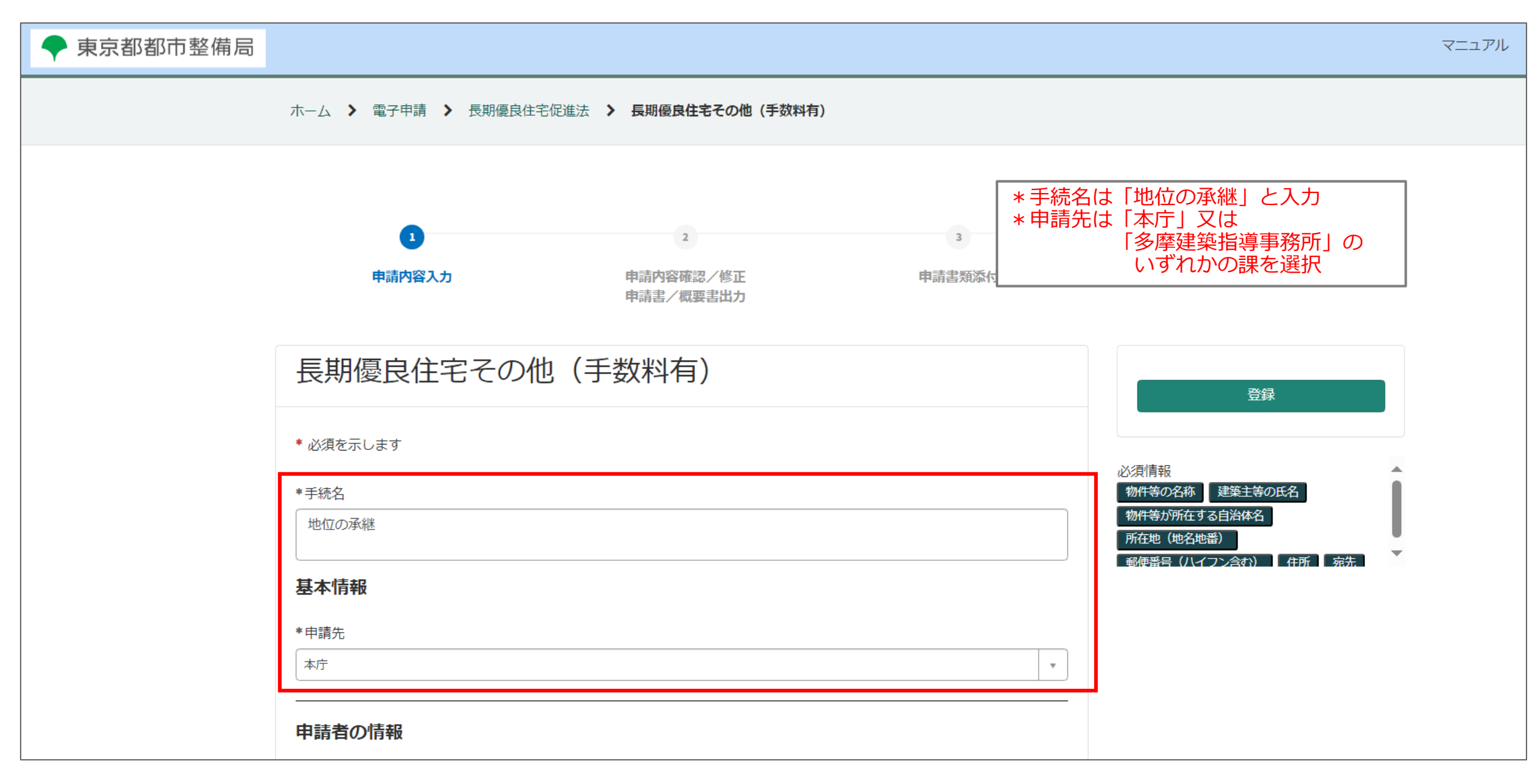

## ②『地位の承継』の申請内容入力:「申請者の情報」

| ◆ 東京都都市整備 | 局                                                       | マニュア                            |
|-----------|---------------------------------------------------------|---------------------------------|
|           | ホーム > 電子申請 > 長期優良住宅促進法 > 長期優良住宅その他(手数料有)                | 申請者(買主など地位を承継する方)の              |
|           |                                                         | 氏石・住所・電話留号・メールアドレスを<br>入力してください |
|           | *氏名                                                     |                                 |
|           | 東京花子東京都子                                                |                                 |
|           | * 住所<br>東京都新宿区西新宿二丁目 8 - 1 - 0000                       |                                 |
|           | *<br>電話番号 (ハイフン含む)                                      | 登録                              |
|           | 000-0000-0000<br>半角数字とハイフン「-」で入力してください。(例:00-1234-5678) | △ 必須情報                          |
|           | *メールアドレス                                                | 物件等の名称 建築主等の氏名 物件等が所在する自治体名     |
|           |                                                         | 所在地(地名地番)                       |
|           | 物件等の情報                                                  |                                 |
|           | *物件等の名称                                                 |                                 |
|           | 物件に紐づかない手続の場合は「なし」と入力してください。 ★                          |                                 |

#### ②『地位の承継』の申請内容入力:「物件等の情報」 地位の承継を行う物件の 名称(マンションの場合)・建築主等の氏名 🔷 東京都都市整備局 ・自治体名・所在地・住居表示・ 階数・延べ面積を入力してください ホーム > 電子申請 > 長期優良住宅促進法 > 長期優良住宅その他(手数料有) 物件等の情報 \*物件等の名称 😮 物件に紐づかない手続の場合は「なし」と入力してください。 🗙 0000マンション \*建築主等の氏名 🔞 物件に紐づかない手続の場合は「なし」と入力してください。 🗙 登録 0000 \*物件等が所在する自治体名 😮 物件に紐づかない手続の場合は「該当なし」と入力してください。 🗙 必須情報 郵便番号 (ハイフン含む) 住所 宛先 新宿区 \* \*所在地(地名地番) 😮 物件に紐づかない手続の場合は「なし」と入力してください。 🗙 東京都新宿区西新宿二丁目○番地 住居表示 東京都新宿区西新宿二丁目。一。一。。。 階数(数値のみ入力) 15 延べ面積 (単位:m<sup>1</sup>、小数入力) 70.00 ▲ページ Lá

# ② 『地位の承継』の申請内容入力:「処分通知送付先」

| ◆ 東京都都市整備局                                                   | マニュアル                                    |
|--------------------------------------------------------------|------------------------------------------|
| ホーム > 電子申請 > 長期優良住宅促進法 > 長期優良住宅その他(手数料有)                     | 申請者 (委任している場合は代理人)<br>の郵便番号・住所・宛先 (氏名) を |
| 処分通知送付先                                                      | 入力してください                                 |
| * 郵便番号(ハイフン含む) ♀<br>処分通知交付がない手続きの場合は「000-0000」と入力してください。 ★   |                                          |
| 000-0000<br>*住所  *住所   処分通知交付がない手続きの場合は「なし」を入力してください。 ★      | 登録                                       |
| 東京都新宿区西新宿二丁目○一○一○○○<br>*宛先 <sup>3</sup>                      |                                          |
| 処分通知交付がない手続きの場合は「なし」を入力してください。 ★           東京花子         東京都子 |                                          |
| 備考(関連する過去の処分・処分番号等)                                          |                                          |
|                                                              |                                          |

## ③『地位の承継』の申請内容確認

| ◆ 東京都都市整備局 |                                                              |                                                    |                    | マニュアル                                                        |
|------------|--------------------------------------------------------------|----------------------------------------------------|--------------------|--------------------------------------------------------------|
|            | 申請内容入力         編集開始       申請書出力                              | 2<br>申請内容確認/修正<br>申請書/概要書出力<br>概要書出力<br>パートナー登録/解除 | 3<br>申請書類添付        | 申請内容を確認し、誤りがなければ<br>ここをクリックしてください<br>申請内容確認/修正完了(③申請書類添付へ進む) |
|            | CS0009764<br>申請情報<br>根拠法令等<br>長期優良住宅促進法                      | Ħ                                                  | 1請状況ステータス<br>申請準備中 | ▼ .                                                          |
|            | <ul><li>分類</li><li>長期優良住宅その他</li><li>手続名</li></ul>           | <u>ም</u>                                           | 達日                 |                                                              |
|            | <ul><li>長期優良住宅その他(手数料有)</li><li>手続詳細</li><li>地位の承継</li></ul> |                                                    |                    |                                                              |
|            | 申請情報                                                         |                                                    |                    |                                                              |
|            | 地位の承継<br>基本情報                                                |                                                    |                    |                                                              |

## ④『地位の承継』の申請書類添付

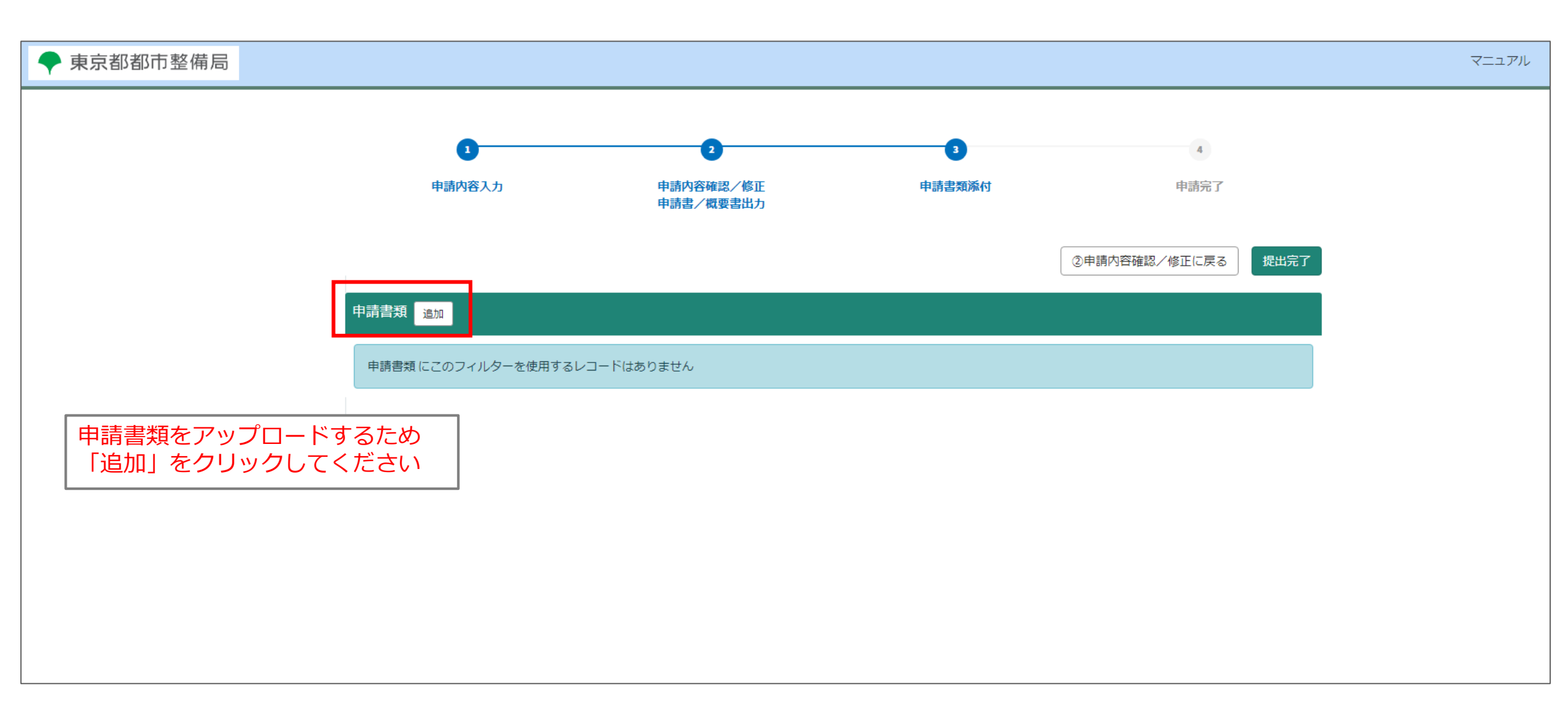

| ④『地位の承継』の                                                                                                | >申請書類添付                                                                                                    | 【参考】申請に必要な書類 <ul> <li>□承認申請書(地位の承継)(法第10条)</li> <li>承認申請書(記入例)</li> <li>□認定通知書(写)(マンションや建売住宅の<br/>※過去に地位承継をした住宅に関しては、</li> <li>□売買契約書(写)<sup>※</sup> または登記簿謄本(写<br/>※売買契約時から名義変更がある場合、名</li> <li>□委任状(任意様式)(申請者ご本人以外が手)</li> </ul> | )場合、変更認定通知書(写))<br>承認通知書(写)も含む<br>()<br>(議変更が確認できる覚書等も含む<br>(続きをする場合) |
|----------------------------------------------------------------------------------------------------|----------------------------------------------------------------------------------------------------|----------------------------------------------------------------------------------------------------|-----------------------------------------------------------------------|
| ● 東京都都市整備局                                                                                               | l                                                                                                    |                                                                                                    |                                                                       |
| <ul> <li>②ファイル種別は<br/>「申請書式(申請書・報<br/>告書等)」を選択、</li> <li>ファイル名は<br/>「申請書及び添付書類」<br/>と入力してください</li> </ul> | 申請書類 - 新規レコード         >請書類         ファイル種別         申請書式(申請書・報告書等)         ファイル内容         申請書及び添付書類         成者         0         講者用 備考 | 申請書类 ① こ に 申請書 2 ・ ・ ・ ・ ・ ・ ・ ・ ・ ・ ・ ・ ・ ・ ・ ・ ・ ・                                                                                                    | ■一覧に戻る こをクリックして、 書に必要な書類をすべて プロードしてください                               |
|                                                                                                    |                                                                                                    | (3)<br>アップロー<br>「保存」をク                                                                                                    | <sup>₮(Ctrl+s)</sup><br>-ドと入力が完了したら<br>ッリックしてください                     |

# ⑤『地位の承継』の申請完了

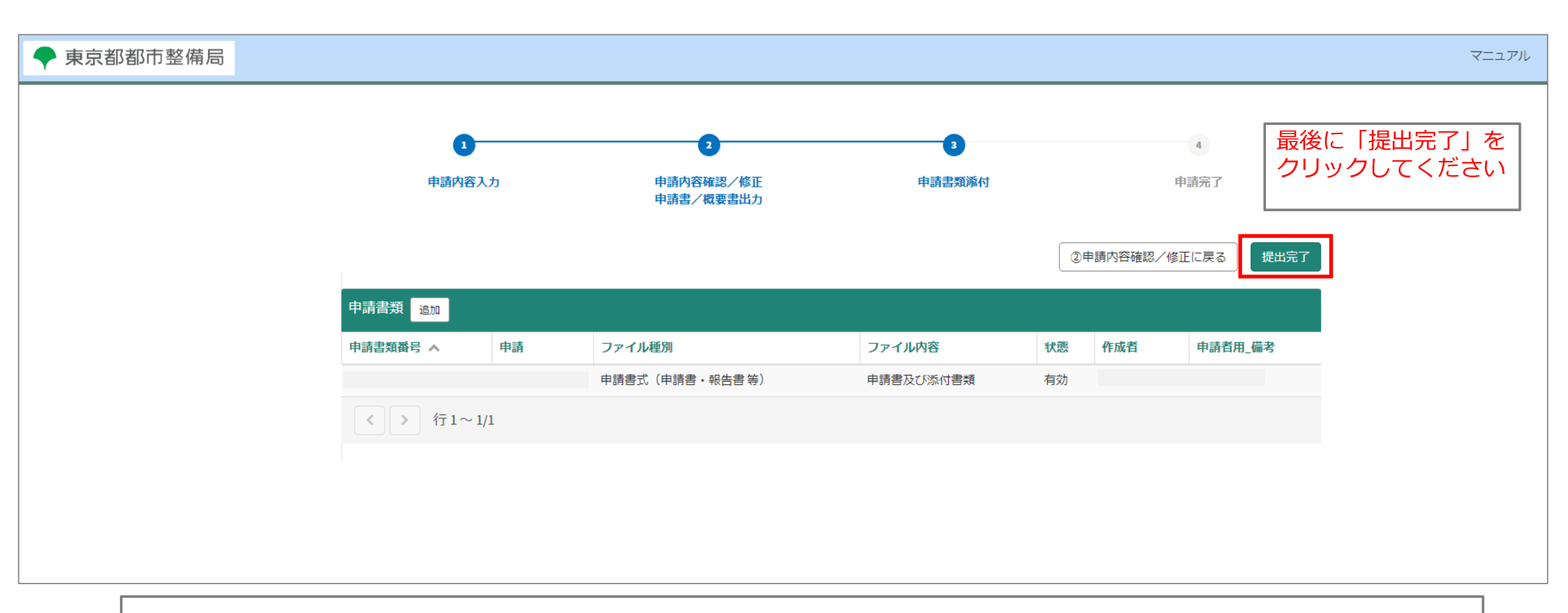

#### 【手数料について】

- 申請内容の確認後、手数料支払いの依頼をメールでお送りしますので、メール内のリンクから支払いをお願いします。 (メール件名:【建築行政手続オンラインシステム】手数料支払い依頼)
- 「地位の承継」の申請手数料は1件につき2,300円です。
- ・ 支払方法は、クレジットカード又はペイジーのいずれかです(現金や納付書による納付はできません)。